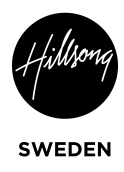

## Lathund för publicering av Kids Online

- 1. Gå till <a href="https://hillsong.com/sweden/wp-admin/">https://hillsong.com/sweden/wp-admin/</a>
- 2. Logga in med användarnamn samt lösenord
- 3. Öppna en ny flik och gå in på hillsong.se och klicka på "Kids Online"

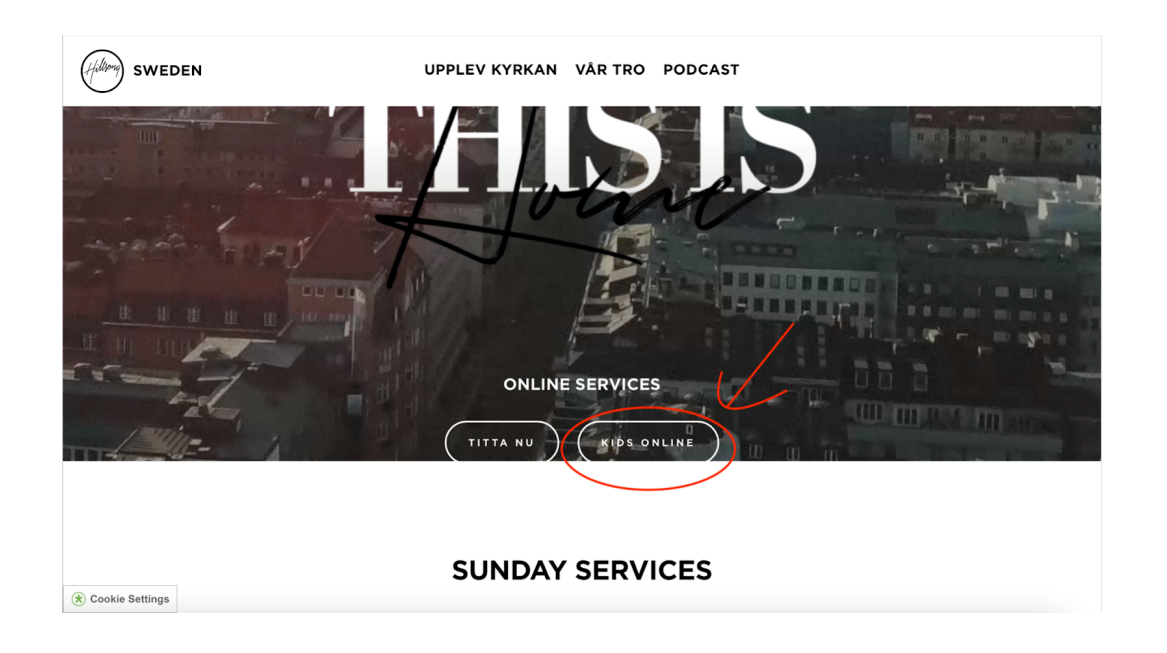

- 4. Håll muspekaren högst upp på sidan så att menyraden för Wordpress syns.
- 5. Klicka på "Edit page"

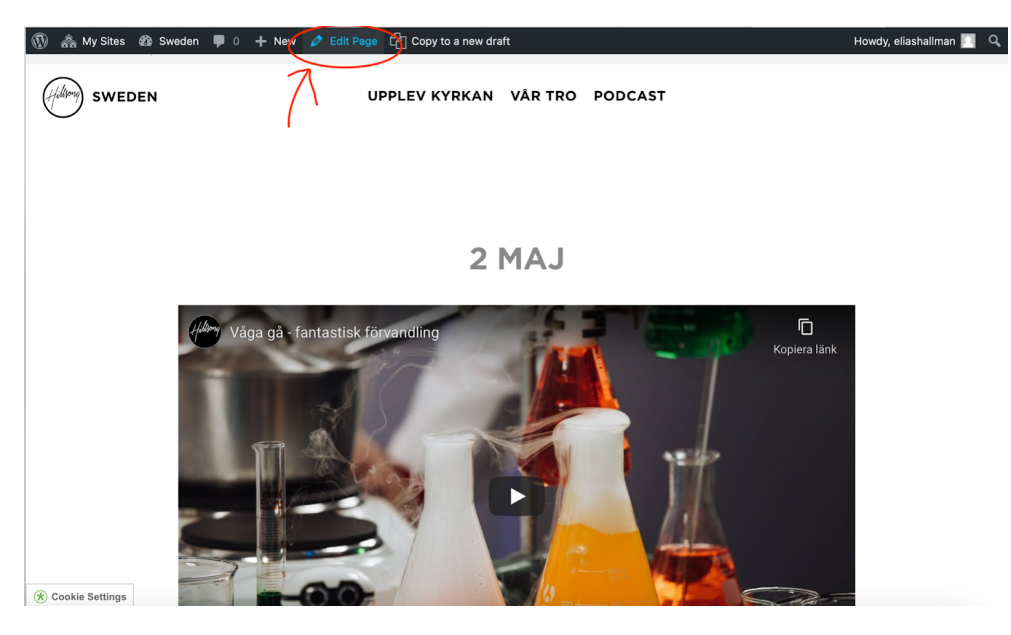

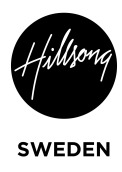

6. Scrolla ner till Title och uppdatera till rätt datum

| ) 🗥 My Sites 🎢 Swee | den 🔎 0 🕂 New View Page 🖓 Copy to a new draft                                     | English 🗮 Howdy, eliashallman 🔲                                                                                                    |
|---------------------|-----------------------------------------------------------------------------------|----------------------------------------------------------------------------------------------------|
|                     |                                                                                   | Page Attributes                                                                                                    |
|                     |                                                                                   | Parent                                                                                                    |
|                     |                                                                                   | (no parent) ~                                                                                                    |
| 3                   |                                                                                   | Template                                                                                                    |
|                     |                                                                                   | Default Template 🗸 🗸                                                                                                    |
| Word count: 0       | Last edited by eliashallman on May 1, 2021 at 2:03 pm                             | Order                                                                                                    |
| 🚰 English 💻 Deu     | tsch 📘 Français 🎞 Español 🗮 Català 💶 Português 🔯 Português do Brasil 💻 Українська | 0                                                                                                    |
| Pусский Sv          | enska Indonesian I Dansk Morsk I Nederlands I Italiano • 日本語                      | Need help? Use the Help tab above the screen title.                                                                                                    |
| Rows                |                                                                                   | Page-Level Menus                                                                                                    |
| 1 Column Row        | EN DE FRIES CA PT PB UA RU SV ID DA NO NL IT JA<br>2 MAJ                          | Page-Level Menu<br>If this page needs a different menu than<br>the global "site" menu, select the menu<br>from this drop-down and click Publish or<br>Updete. Otherwise, the global site menu<br>will be used. |
| Subtitle            | EN DE FR ES CA PI PB UA RU SV ID DA NO NL IT JA                                   | - Select - V                                                                                                    |
| Text                | 9, Add Media EN DE FR ES CA PT PB UA RU SV ID DA NO NL IT JA                      | Delete Translation(s)                                                                                                    |
|                     | Visual Text                                                                       | Each language checked will be<br>cleared from the entire post when<br>Update/Publish is clicked<br>English<br>Deutsch<br>Français<br>Español<br>Català<br>Português                                            |

## 7. Kopiera URL från länken på Youtube

| =  | Studio                                                                                                    | Q Search across your channel                                               | ⑦ CREATE                                                                                                  |
|----|----------------------------------------------------------------------------------------------------|----------------------------------------------------------------------------|----------------------------------------------------------------------------------------------------|
| ÷  | Video details                                                                                                    |                                                                            | UNDO CHANGES SAVE                                                                                         |
|    | Title (required)       ⑦         Våga gå - fantastisk förvandling         Description       ⑦         Den Helige Andes kraft kan förvand den här gången för att visa det? | la vem som helst! Vad kan Sune ha för spännande experiment                 |                                                                                                    |
|    | Thumbnail<br>Select or upload a picture that shows what'                                                                                                    | s in your video. A good thumbnail stands out and draws viewers' attention. | Video link<br>https://youtu.be/VBzm8jGmT9U<br>Filename<br>Avsnitt-3_hel.mp4<br>Video quality<br>50 pt0 wt |
|    | Lean more                                                                                                    |                                                                            | Visibility  Public  Restrictions                                                                          |
|    | Playlists<br>Add your video to one or more playlists. Pla                                                                                                    | ylists can help viewers discover your content faster. Learn more           | Copyright claim<br>+ 1 more                                                                               |
| ¢. | Dynamitligan Audience                                                                                                    | •                                                                          | 🖬 Subtitles 🧨                                                                                             |

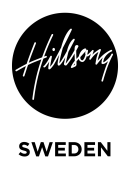

8. Kopiera in länken under "Video" där det står "Enter the video url"

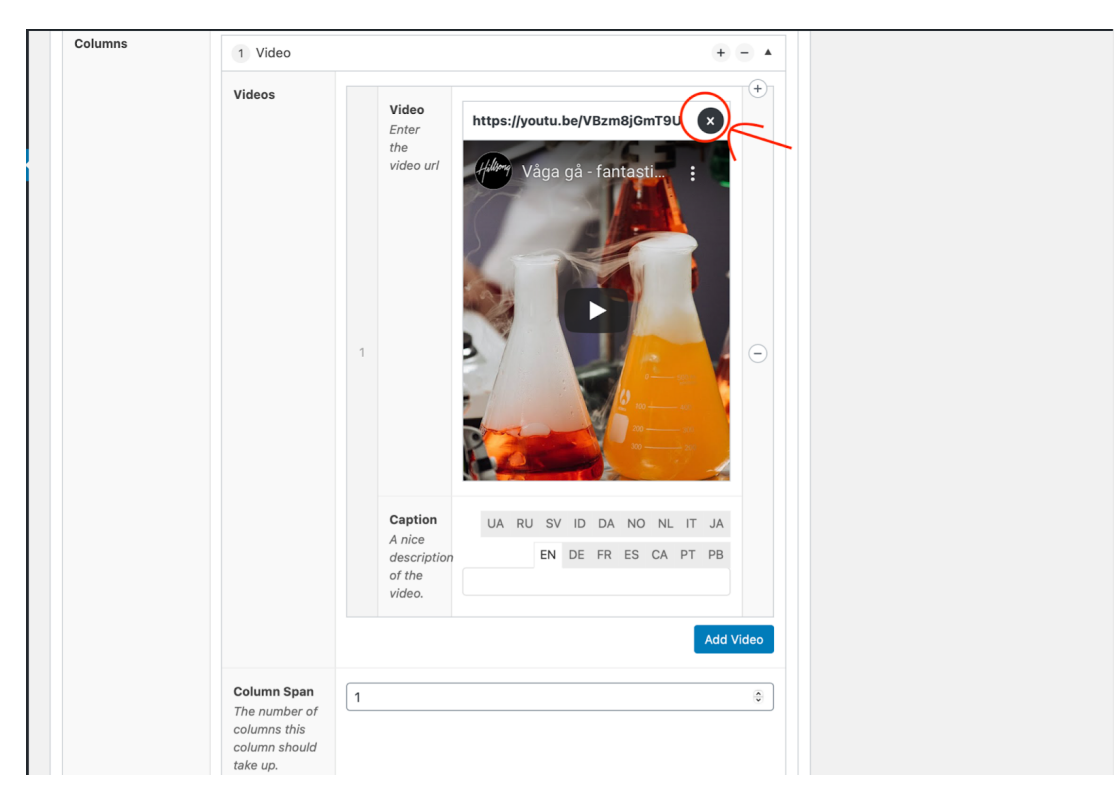

9. Om det redan finns en Video så radera den.

- 10. Kolla så att Thumbnail dyker upp så länkningen är korrekt.
- 11. Scrolla upp och tryck på "Update" för att sidan ska publiceras

| $(\overline{a})$ | 🙈 My Sites 🔏 Sweden 🛡 0 🕂 New View Page 🖓 Copy to a new draft                                    | English 👯 Howdy, eliashallman 🎦       |
|------------------|--------------------------------------------------------------------------------------------------|---------------------------------------|
| a                |                                                                                                  | Screen Options 🔻 Help 🔻               |
|                  |                                                                                                  |                                       |
| *                | 🚵 English 💻 Deutsch 💵 Français 🔽 Español 🗮 Català 💶 Português 🧟 Português do Brasil 💻 Українська | Publish 🔺                             |
| 93               |                                                                                                  | Preview Changes                       |
|                  |                                                                                                  | P Status: Published Edit              |
| -                | Permaink: https://hilisong.com/sweden/kids-online/ Ear                                           | Visibility: Public Edit               |
| 3                | 93 Add Media Visual Text                                                                         | C Revisions: 4 Browse                 |
|                  | b / link b-quote del ins img ul ol li code more close tags                                       | m Published on: Dec 3, 2020 at 15:39  |
|                  |                                                                                                  | Edit                                  |
| ( <u></u> )      |                                                                                                  | Copy to a new draft<br>Move to Trash  |
| <b>÷</b>         |                                                                                                  |                                       |
| •                |                                                                                                  | Page Attributes                       |
|                  |                                                                                                  | Parent                                |
|                  |                                                                                                  | (no parent) ~                         |
|                  |                                                                                                  | Template                              |
|                  |                                                                                                  | Default Template V                    |
|                  | Word count: 0 Last edited by eliashallman on May 1, 2021 at 2:03 pm                              | Order                                 |
|                  | 📸 English 💻 Deutsch 📘 Français 🛄 Español 💻 Català 💶 Português 🔯 Português do Brasil 🚍 Українська | 0                                     |
|                  | 🛑 Русский 🔚 Svenska 📃 Indonesian 🚦 Dansk 🔛 Norsk 🚍 Nederlands 📘 Italiano 💽 日本語                   | Need help? Use the Help tab above the |
|                  | Rows                                                                                             | screen title.                         |
|                  | Rows                                                                                             | Page-Level Menus                      |
|                  | 1 Colump Pow                                                                                     | Dana Laval Manu                       |
|                  |                                                                                                  | Page-Level Menu                       |

12. Klappa dig själv på axeln - du är nu klar